# Cyclades-PR2000 Quick Installation Manual

Access Router

**Cyclades Corporation** 

# Cyclades-PR2000 Quick Installation Manual

Version 1.2 – May 2002 Copyright (C) Cyclades Corporation, 2001-2002

We believe the information in this manual is accurate and reliable. However, we assume no responsibility, financial or otherwise, for any consequences of the use of this Installation Manual.

This manual is published by Cyclades Corporation, which reserves the right to make improvements or changes in the products described in this manual as well as to revise this publication at any time and without notice to any person of such revision or change. The menu options described in this manual correspond to version 1.9.7 of the CyROS operating system. This manual is printed horizontally in order to match the electronic (PDF) format of the Installation Manual, page per page.

All brand and product names mentioned in this publication are trademarks or registered trademarks of their respective holders.

## **FCC Warning Statement:**

The Cyclades-PR2000 has been tested and found to comply with the limits for Class A digital devices, pursuant to Part 15 of the FCC rules. These limits are designed to provide reasonable protection against harmful interference when the equipment is operated in a commercial environment. This equipment generates, uses and can radiate radio frequency energy and, if not installed and used in accordance with the Installation Manual, may cause harmful interference to radio communications. Operation of this equipment in a residential area is likely to cause harmful interference in which case the user is required to correct the problem at his or her own expense.

# **Canadian DOC Notice:**

The Cyclades-PR2000 does not exceed the Class A limits for radio noise emissions from digital apparatus set out in the Radio Interference Regulations of the Canadian Department of Communications.

Le Cyclades-**PR2000** n'émet pas de bruits radioélectriques dépassant les limites applicables aux appareils numériques de la classe A prescrites dans le règlement sur le brouillage radioélectrique edicté par le Ministère des Communications du Canada.

# **Table of Contents**

| CHAPTER 1 HOW TO USE THIS MANUAL                                     | 5               |
|----------------------------------------------------------------------|-----------------|
| Installation Assumptions                                             | 6               |
| Text Conventions                                                     | 7               |
| Icons                                                                | 7               |
| Cyclades Technical Support and Contact Information                   |                 |
| CHAPTER 2 WHAT IS IN THE BOX                                         |                 |
| CHAPTER 3 USING CYROS MENUS                                          | 12              |
| Connection Using the Console Cable and a Computer or Terminal        | 12              |
| <i>Special Keys</i><br>The CyROS Management Utility                  | <i>14</i><br>15 |
| CHAPTER 4 STEP-BY-STEP INSTRUCTIONS FOR COMMON APPLICATIONS          | 17              |
| Example 1 Connection to an Internet Access Provider via Modem        | 17              |
| Example 2 A LAN-to-LAN Example Using Frame Relay                     |                 |
| Example 3 Link Backup                                                |                 |
| APPENDIX A TROUBLESHOOTING                                           |                 |
| What to Do if the Login Screen Does Not Appear When Using a Console. | 39              |
| What to Do if the Router Does Not Work or Stops Working.             | 40              |
| Testing the Ethernet Interface                                       | 41              |
| Testing the WAN Interfaces                                           |                 |

| APPENDIX B HARDWARE SPECIFICATIONS | 45 |
|------------------------------------|----|
| General Specifications             | 45 |
| External Interfaces                | 46 |
| The WAN Interfaces                 | 46 |
| The LAN Interface                  | 46 |
| The Asynchronous Interface         | 47 |
| The Console Interface              | 47 |
| Cables                             | 48 |
| The Straight-Through Cable         | 48 |
| DB-25 - M.34 Adaptor               | 49 |
| The ASY/Modem Cable                | 50 |
| The Cross Cable                    | 50 |
| DB-25 Loopback Connector           | 52 |
| INDEX                              | 53 |

## CHAPTER 1 HOW TO USE THIS MANUAL

Three Cyclades manuals are related to the PR2000.

- 1 The Quick Installation Manual -- provided with the router,
- 2 The Installation Manual -- available electronically on the Cyclades web site,
- 3 The CyROS Reference Guide -- also available electronically on the Cyclades web site.

CyROS stands for the Cyclades Routing Operating System. It is the operating system for all Cyclades Power Routers (PR1000, PR2000, PR3000, and PR4000). The CyROS Reference Guide contains complete information about the features and configuration of all products in the PR line.

CyROS is constantly evolving, and the menus in this manual might be slightly different from the menus in the router. The latest version of all three manuals (and the latest version of CyROS) can be downloaded from Cyclades' web site. All manuals indicate on the second page the manual version and the corresponding version of CyROS.

This manual should be read in the order written, with exceptions given in the text.

Chapter 2 - What is in the Box - explains how the router should be connected.

Chapter 3 - Using Menus - describes CyROS menu navigation.

Chapter 4 - Step-by-Step Instructions for Common Applications - guide to configuration with detailed examples.

Appendix A - Troubleshooting - provides solutions and tests for typical problems.

If the network being configured is similar to one of the examples in chapter 4, only the Quick Installation Manual may be necessary. The complete Installation Manual contains everything in this manual and the following additional information:

- **Chapters 5 to 9** Basic router configuration information for applications that do not fit any of the examples in chapter 4.
- Chapter 10 CyROS shows how to set router specific parameters and create lists of hosts and users.
- Chapter 11 Network Address Translation describes CyROS' NAT implementation.
- Chapter 12- Filters and Rules demonstrates how to protect your router from undesired traffic.
- Chapter 13 IPX presents the hidden menus available only in routers with IPX activated.
- Chapter 14 Virtual Private Network describes CyROS' VPN implementation.
- Appendix B Hardware Specifications.
- **Appendix C** Configuration Without a Console.

#### **Installation Assumptions**

This Installation Manual assumes that the reader understands networking basics and is familiar with the terms and concepts used in Local Area and Wide Area Networking.

# **Text Conventions**

Common text conventions are used. A summary is presented below:

| Convention                   | Description                                                                    |  |
|------------------------------|--------------------------------------------------------------------------------|--|
| CONFIG=>INTERFACE=>L         | A combination of menu items, with the last being either a menu item, a         |  |
|                              | parameter, or a command. In this example, L lists the interface configuration. |  |
| <interface></interface>      | A variable menu item that depends on hardware options or a choice of           |  |
|                              | hardware or software options.                                                  |  |
| IP Address                   | A parameter or menu item referenced in text, without path prepended.           |  |
| Screen Text                  | Screen Text                                                                    |  |
| <esc>, <enter></enter></esc> | Simbols representing special keyboard keys.                                    |  |

## Icons

Icons are used to draw attention to important text.

| lcon | Meaning                               | Why                                                                                                    |
|------|---------------------------------------|----------------------------------------------------------------------------------------------------|
| ?    | What is Wrong?                        | When an error is common, text with this icon will mention the symptoms and how to resolve the problem.                                                               |
|      | Where Can I Find<br>More Information? | CyROS contains many features, and sometimes related material must be<br>broken up into digestible pieces. Text with this icon will indicate the relevant<br>section. |
|      | Caution!                              | Not following instructions can result in damage to the hardware. Text with this icon will warn when damage is possible.                                              |
|      | Reminder.                             | Certain instructions must be followed in order. Text with this icon will explain the proper steps.                                                                   |

# **Cyclades Technical Support and Contact Information**

All Cyclades products include limited free technical support, software upgrades and manual updates.

These updates and the latest product information are available at:

http://www.cyclades.com ftp://ftp.cyclades.com/pub/cyclades

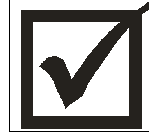

Before contacting us for technical support on a configuration problem, please collect the information listed below.

- The Cyclades product name and model.
- Applicable hardware and software options and versions.
- Information about the environment (network, carrier, etc).
- The product configuration. Print out a copy of the listing obtained by selecting INFO=>SHOW CONFIGURATION=>ALL.
- A detailed description of the problem.
- The exact error or log messages printed by the router or by any other system.
- The Installation Guide for your product.
- Contact information in case we need to contact you at a later time.

In the United States and Canada, contact technical support by phone or e-mail:

Phone: (510) 770-9727 (9:00AM to 5:00PM PST) Fax: (510) 770-0355 E-mail: support@cyclades.com

Outside North America, please contact us through e-mail or contact your local Cyclades distributor or representative.

The mailing address and general phone numbers for Cyclades Corporation are:

# **Cyclades Corporation**

Phone: + 01 (510) 770-9727 Fax: + 01 (510) 770-0355

41829 Albrae Street Fremont, CA 94538 USA

# CHAPTER 2 WHAT IS IN THE BOX

The Cyclades-PR2000 is accompanied by the following accessories:

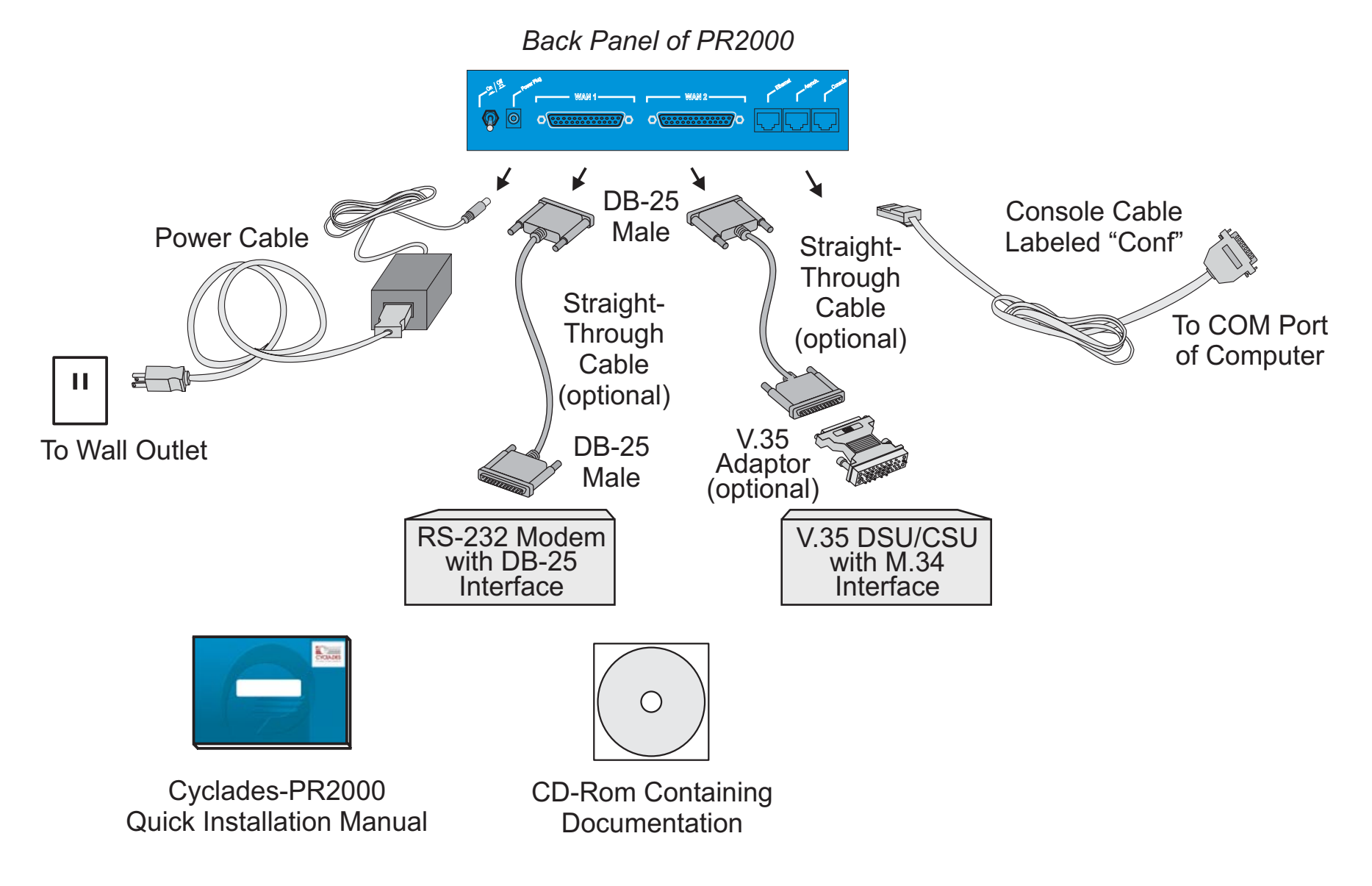

FIGURE 2.1 CYCLADES-PR2000 AND CABLES

- Quick Installation Manual
- Installation Manual & Reference Guide (on CD)
- Power Supply & Cable
- Console Cable (part number CAB0017)

Figure 2.1 shows which cables are used for each type of modem and how everything should be connected. The part number for the Straight-Through Cable is ACS007 and the part number for the Straight-Through Cable with V.35 adapter (sold as a pair) is ACS0009. The pinout diagrams of these cables are provided in Appendix B of the Installation Manual. The use of the RJ-45 to DB-25 adapter cable, which must be purchased separately, is shown in Figure 2.2.

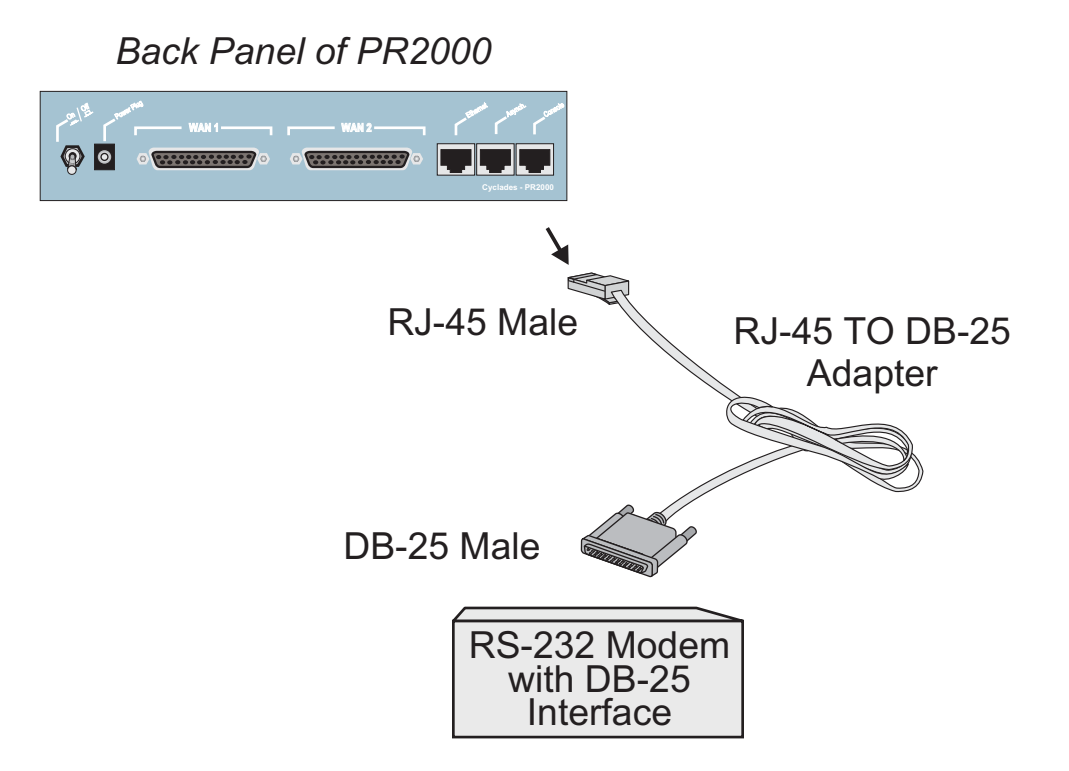

FIGURE 2.2 HOW TO CONNECT THE RJ-45 TO DB-25 ADAPTER CABLE

# Chapter 3 Using CyROS Menus

This chapter explains CyROS menu navigation and special keys. There are four ways to interact with CyROS:

- Traditional menu interface using a console or Telnet session,
- CyROS Management Utility based on interactive HTML pages,
- SNMP (explained in the CyROS Reference Manual).

# **Connection Using the Console Cable and a Computer or Terminal**

The first step is to connect a computer or terminal to the router using the console cable. If using a computer, HyperTerminal can be used in the Windows operating system or Kermit in the Unix operating system. The terminal parameters should be set as follows:

- Serial Speed: 9600 bps
- Data Length: 8 bits
- Parity: None
- Stop Bits: 1 stop bit
- Flow Control: Hardware flow control or none

```
[PR2000] login : super
[PR2000] Password : ****
Cyclades Router (Router Name) - Main Menu
1 - Config 2 - Applications 3 - Logout
4 - Debug 5 - Info 6 - Admin
Select Option ==>
```

FIGURE 3.1 LOGIN PROMPT AND MAIN MENU

Once the console connection is correctly established, a Cyclades banner and login prompt should appear on the terminal screen. If nothing appears, see the first section of the troubleshooting appendix for help. The second step is to log in. The preset super-user user ID is "super" and the corresponding preset password is "surt". The password should be changed as soon as possible, as described in chapter 10 of the installation manual and at the end of every example in chapter 4. The login prompts and main menu are shown in Figure 3.1.

All menus have the following elements:

- Title In the example in Figure 3.1: "Main Menu".
- Prompt The text: "Select Option ==>".
- Options The menu options, which are selected by number.
- Router Name The default is the name of the product. Each router can be renamed by the super user for easier identification.

Menus can also be navigated using a short-cut method. This method must be activated first by choosing a shortcut character ("+" in the example that follows) in the CONFIG =>SYSTEM =>ROUTER DESCRIPTION menu. Typing 4+1+1 at the main-menu prompt, for example, is equivalent to choosing option 4 in the main menu (Debug), then choosing option 1 in the debug menu (Trace), then choosing option 1 in the trace menu (Driver Trace). In addition to menus, some screens have questions with letter choices. In the line below, several elements may be identified:

```
lmi-type((A)NSI, (G)roup of four, (N)one )[ANSI]:
```

- Parameter description The name of the parameter to be configured, in this case "Imi-type".
- Options Legal choices. The letter in parentheses is the letter that selects the corresponding option.
- Current value The option in square brackets is the current value.

Pressing <Enter> without typing a new value leaves the item unchanged.

# Special Keys

| These keys are used to end the input of a value.                                                                                                    |  |
|----------------------------------------------------------------------------------------------------|--|
| These keys are used to cancel a selection or return to the previous menu. In some isolated cases, this key jumps to the next menu in a series of menus at the |  |
| same level.                                                                                                    |  |
| These keys have the expected effect of erasing previously typed characters.                                                                                   |  |
| When available, this option displays the current configuration. For example, in                                                                               |  |
| the Ethernet Interface Menu, "L" displays the Ethernet configuration.                                                                                         |  |
| This key combination displays the same information as the L option, above, but                                                                                |  |
| works like a toggle switch to allow display of one page of information at a time or                                                                           |  |
| display the entire configuration without page breaks.                                                                                                    |  |
| This key combination disables any traces activated in the Debug Menu.                                                                                         |  |
|                                                                                                    |  |

On leaving a menu where a change in configuration was made, CyROS will ask whether or not the change is to be saved:

```
(D)iscard, save to (F)lash, or save to (R)un configuration:
```

Selecting *Discard* will undo all changes made since the last time the question was asked. Saving to *Flash* memory makes all changes permanent. The changes are immediately effective and are saved to the configuration vector in flash memory. In this case, the configuration is maintained even after a router reboot. Saving only to the *Run* configuration makes all changes effective immediately, but nothing is saved permanently until explicitly saved to flash (which can be done with the option ADMIN =>WRITE CONFIGURATION=>TO FLASH).

The menus and parameter lists are represented in this manual by tables. The first column contains the menu item or the parameter, and the second column contains its description.

This menu interface is also available via Telnet if one of the interfaces has been connected and configured. The menu interface is the same as that described earlier in this section. Using Telnet instead of a console for the initial Ethernet configuration is discussed in Appendix C of the Installation Manual.

#### **Chapter 3 - Using CyROS Menus**

# The CyROS Management Utility

After one of the interfaces has been connected and configured, there is another way to interact with CyROS. Type the IP address in the location field in an HTML browser of a PC connected locally or remotely through the configured interface. A super-user ID and password will be requested (these are the same ID and password used with the line-terminal interface). A clickable image of the router back panel will apear, as shown in Figure 3.2.

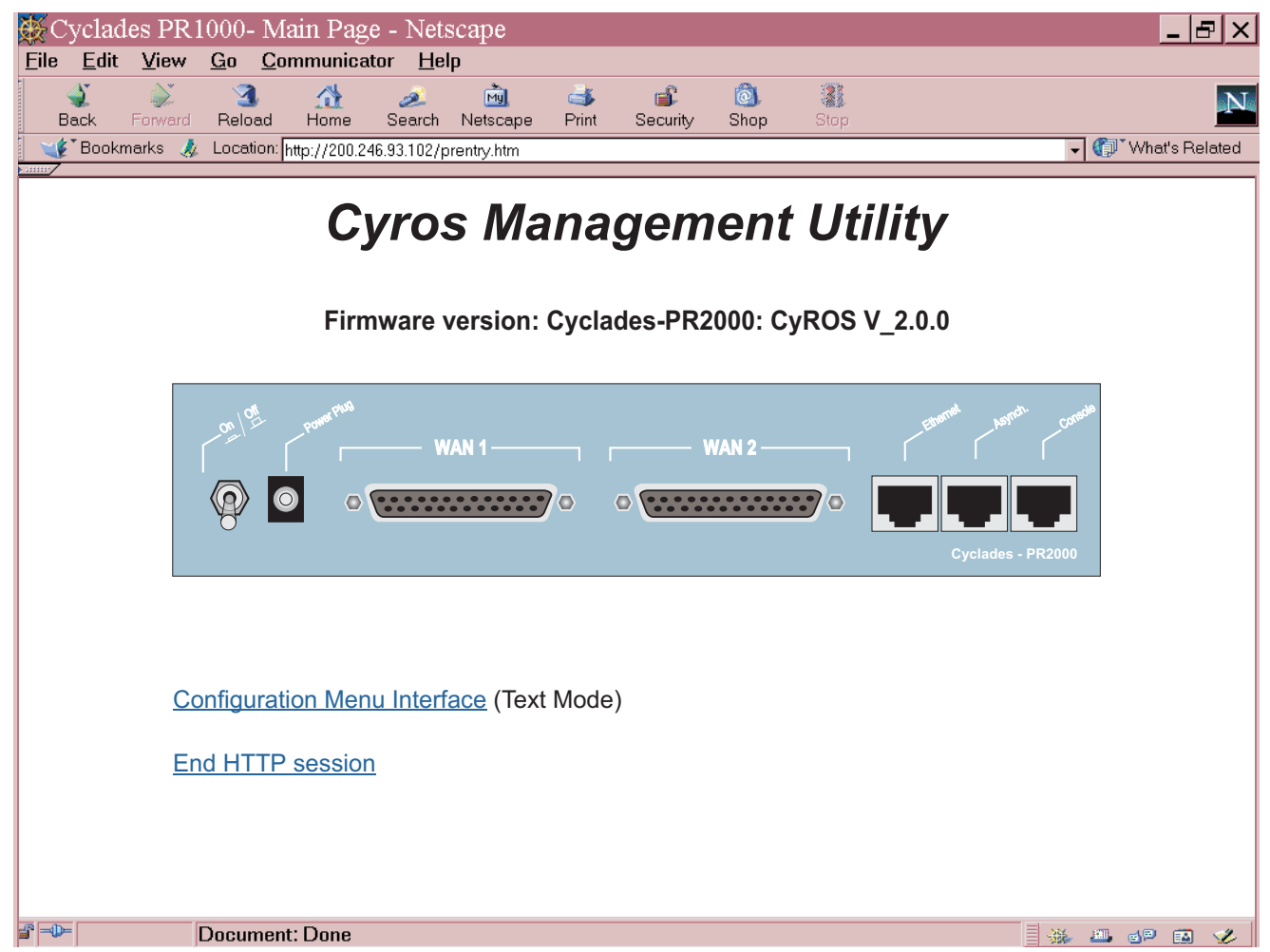

FIGURE 3.2 CYROS MANAGEMENT UTILITY HOME PAGE

The link *Configuration Menu Interface* will present an HTML version of the CyROS Main Menu, described previously. Clicking on an interface will show its current status and some additional information. Clicking on *End HTTP Session* will terminate the connection.

# CHAPTER 4 STEP-BY-STEP INSTRUCTIONS FOR COMMON APPLICATIONS

This chapter provides detailed examples that can be used as models for similar applications. Turn to the example that is closest to your application, read the explanations, and fill in the blank spaces with parameters appropriate to your system. At the end of the section, you should have listed all the parameters needed to configure the router. At that point, read chapter 3 if you have not already, and configure your router with help from later chapters of the Installation Manual, when needed.

# Example 1 Connection to an Internet Access Provider via Modem

This section will guide you through a complete router installation for the connection of a LAN to an Internet access provider via PPP. The configuration of NAT (Network Address Translation) will also be shown. Figure 4.1 shows the example system used in this section. Spaces have been provided next to the parameters needed for the configuration where you can fill in the parameters for your system. Do this now before continuing.

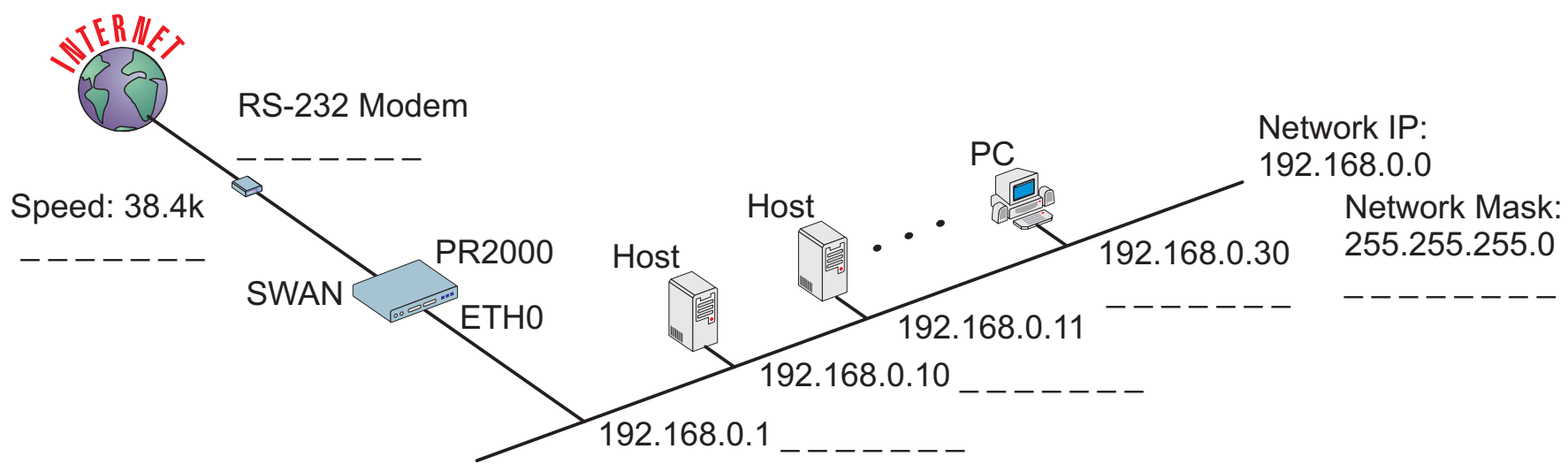

FIGURE 4.1 CONNECTION TO ACCESS PROVIDER USING A SWAN INTERFACE AND A MODEM

Please read the entire example and follow the instructions before turning the router on. The router is programmed to log the super user off after 10 minutes of inactivity. All data not explicitly saved to memory is then lost. Collecting the data *while* configuring the router will likely cause delays and frustration.

# STEP ONE

The first step is to determine the parameters needed to configure the Ethernet interface (ETH0). The parameters in the Network Protocol Menu (IP) are shown in Figure 4.2. Fill in the blanks for your application in the right-most column. These parameters will be entered into the router later, after all parameters have been chosen. Each parameter in this menu is explained in more detail in chapter 5 of the Installation Manual.

| Menu CONFIG=>INTERFACE=>ETHERNET=>NETWORK PROTOCOL=>IP |                                        |                  |
|--------------------------------------------------------|----------------------------------------|------------------|
| Parameter                                              | Example                                | Your Application |
| Active or Inactive                                     | Active enables IP communication (IPX   |                  |
|                                                        | and Transparent Bridge are not used in |                  |
|                                                        | this example).                         |                  |
| Interface Numbered                                     | Numbered                               |                  |
| /Unnumbered                                            |                                        |                  |
| Primary IP Address                                     | 192.168.0.1                            |                  |
| Subnet Mask                                            | 255.255.255.0                          |                  |
| Secondary IP                                           | 0.0.0.0 for none.                      |                  |
| Address                                                |                                        |                  |
| IP MTU                                                 | Use the preset value, 1500. This       |                  |
|                                                        | determines whether or not a given IP   |                  |
|                                                        | datagram is fragmented.                |                  |
| NAT                                                    | Local                                  |                  |
| ICMP Port                                              | Inactive                               |                  |
| Incoming Rule List                                     | None, filters are not included in this |                  |
|                                                        | example.                               |                  |
| Outgoing Rule List                                     | None, filters are not included in this |                  |
| Name                                                   | example.                               |                  |
| Proxy ARP                                              | Inactive                               |                  |
| IP Bridge                                              | Inactive                               |                  |

FIGURE 4.2 ETHERNET NETWORK PROTOCOL MENU PARAMETERS

## STEP TWO

No more parameters are necessary for the Ethernet interface. The other interface to be configured is the SWAN. The SWAN physical media parameters are shown in Figure 4.3. Fill in the values for your application. The SWAN configuration is described in more detail in chapter 6 of the Installation Manual.

| Menu CONFIG=>INTERFACE=>SWAN=>PHYSICAL |              |                  |
|----------------------------------------|--------------|------------------|
| Parameter                              | Example      | Your Application |
| Mode                                   | Asynchronous |                  |
| Speed                                  | 38.4k        |                  |

FIGURE 4.3 SWAN PHYSICAL MENU PARAMETERS

#### STEP THREE

The network protocol parameters, shown in Figure 4.4, are similar to those for the Ethernet interface. Fill in the parameters for your network in the right-most column.

| Menu CONFIG=>INTERFACE=>SWAN=>NETWORK PROTOCOL=>IP |                                                 |                  |
|----------------------------------------------------|-------------------------------------------------|------------------|
| Parameter                                          | Example                                         | Your Application |
| Active or Inactive                                 | Active enables IP communication (IPX and        |                  |
|                                                    | I ransparent Bridge are not used in this        |                  |
|                                                    | example).                                       |                  |
| Interface Unnumbered/                              | Numbered                                        |                  |
| Numbered                                           |                                                 |                  |
| Primary IP Address                                 | 0.0.0.0 (This number will be assigned by the    |                  |
|                                                    | Access Provider dynamically.)                   |                  |
| Subnet Mask                                        | 255.0.0.0                                       |                  |
| Secondary IP Address                               | 0.0.0.0 for none                                |                  |
| IP MTU                                             | Use the preset value, 1500. This determines     |                  |
|                                                    | whether or not a given IP datagram is           |                  |
|                                                    | fragmented.                                     |                  |
| NAT                                                | Global Assigned because the IP address of       |                  |
|                                                    | the SWAN interface will be assigned             |                  |
|                                                    | dynamically.                                    |                  |
| Enable Dynamic Local IP                            | Yes, because the IP address of the SWAN         |                  |
| Address                                            | interface will be assigned dynamically.         |                  |
| Remote IP Address Type                             | Any                                             |                  |
| Remote IP Address                                  | 0.0.0.0                                         |                  |
| ICMP Port                                          | Inactive                                        |                  |
| Incoming Rule List Name                            | None, filters are not included in this example. |                  |
| Outgoing Rule List Name                            | None, filters are not included in this example. |                  |
| Routing of Broadcast                               | Inactive                                        |                  |
| Messages                                           |                                                 |                  |

# FIGURE 4.4 SWAN NETWORK PROTOCOL (IP) MENU PARAMETERS

## STEP FOUR

The Encapsulation parameters for PPP are less straight-forward. Many of them are based on decisions that cannot be shown in a diagram. Fortunately, the choices made here will mostly effect the performance of the link, rather than whether it works or not. Fill in the parameters appropriate for your system, consulting chapter 8 of the Installation Manual for more information if necessary.

| Menu CONFIG=>INTERFACE=>SWAN=>ENCAPSULATION=>PPP |                                      |                  |
|--------------------------------------------------|--------------------------------------|------------------|
| Parameter                                        | Example                              | Your Application |
| MLPPP                                            | No                                   |                  |
| PPP Inactivity                                   | None so that the connection is never |                  |
| Timeout                                          | broken.                              |                  |
| Enable Van Jacobson                              | No                                   |                  |
| IP Header                                        |                                      |                  |
| Compression                                      |                                      |                  |
| Disable LCP Echo                                 | No                                   |                  |
| Requests                                         |                                      |                  |
| Edit ACCM                                        | No Value. This will depend on the    |                  |
|                                                  | modem used.                          |                  |
| Time Interval to Send                            | Use the preset value, one.           |                  |
| Config Requests                                  |                                      |                  |
| Enable Predictor                                 | No                                   |                  |
| Compression                                      |                                      |                  |
| Connection Type                                  | Dial-Out                             |                  |

FIGURE 4.5 PPP ENCAPSULATION MENU PARAMETERS

# STEP FIVE

A static route must be added to tell the router that all traffic not intended for the local LAN should be sent to the Access Provider. Chapter 9 of the Installation Manual explains static routes and other routing methods available in CyROS. Fill in the spaces in Figure 4.6 with the values for your application.

| Menu CONFIG=>STATIC ROUTES=>IP=>ADD ROUTE |                                      |                  |
|-------------------------------------------|--------------------------------------|------------------|
| Parameter                                 | Example                              | Your Application |
| Destination IP Address                    | Type in the word "DEFAULT".          |                  |
| Gateway or Interface                      | Interface, because the IP addresses  |                  |
|                                           | are not known at configuration time. |                  |
| Interface                                 | Slot 1 (SWAN) in the example.        |                  |
| Is This a Backup Route?                   | No                                   |                  |
| OSPF Advertises This                      | No                                   |                  |
| Static Route                              |                                      |                  |

## FIGURE 4.6 STATIC ROUTE MENU PARAMETERS

#### STEP SIX

NAT must now be activated. There are two varieties of NAT: Normal and Expanded. This example uses the Normal NAT Mode. The other mode is explained in the chapter on NAT in the Installation Manual.

| Menu CONFIG =>SECURITY =>NAT =>GENERAL |         |                  |  |
|----------------------------------------|---------|------------------|--|
| Parameter                              | Example | Your Application |  |
| Nat Status                             | Enabled |                  |  |
| Nat Mode                               | Normal  |                  |  |
| Disable Port Translation               | No      |                  |  |

FIGURE 4.7 NAT GENERAL PARAMETERS

# STEP SEVEN

NAT parameters will now be determined for routing outside of the local LAN. Network Address Translation maps the local IP addresses, registered in the local address range menu below, to the one global IP address assigned by the access provider. Local IP addresses not indicated in this menu will be discarded.

| Menu CONFIG =>SECURITY =>NAT =>LOCAL ADDRESS =>ADD RANGE |              |                  |
|----------------------------------------------------------|--------------|------------------|
| Parameter Example Your Application                       |              | Your Application |
| First IP Address                                         | 192.168.0.10 |                  |
| Last IP Address                                          | 192.168.0.30 |                  |

# FIGURE 4.8 NAT LOCAL ADDRESS RANGE MENU PARAMETERS

The factory preset values for all other NAT parameters are appropriate for this example.

## STEP EIGHT

Now that the parameters have been defined, enter into each menu described above, in the order presented (read chapter 3, Using Menus, if you have not done so already). Set the parameters in each menu according to the values you wrote in the figures above. Save the configuration to flash memory at each step when requested — configurations saved in run memory are erased when the router is turned off. If you saved part of the configuration to run memory for some reason, save to flash memory now using the menu option ADMIN =>WRITE CONFIGURATION =>TO FLASH.

# STEP NINE

The Ethernet interface can be tested as described in the troubleshooting appendix. The SWAN interface can be tested in a similar manner. At this point, you should create a backup of the configuration file (in binary) and print out a listing of the configuration.

# Instructions for creating a backup of the configuration file.

Use the menu option ADMIN =>WRITE CONFIGURATION =>TO FTP SERVER. Fill in the IP address of the computer where the configuration file should be saved, the file name, the directory name, and the user account information. This configuration file can later be downloaded with the ADMIN =>LOAD CONFIGURATION =>FTP SERVER option.

# Instructions for listing the configuration.

The menu option INFO =>SHOW CONFIGURATION =>ALL will list to the terminal screen the configuration of the router. This can be saved in a text file and/or printed on a printer.

# Example 2 A LAN-to-LAN Example Using Frame Relay

This section will guide you through a complete router installation for the connection of two LANs via Frame Relay. Figure 4.9 shows the example system used in this section. Spaces have been provided next to the parameters needed for the configuration where you can fill in the parameters for your system. Do this now before continuing.

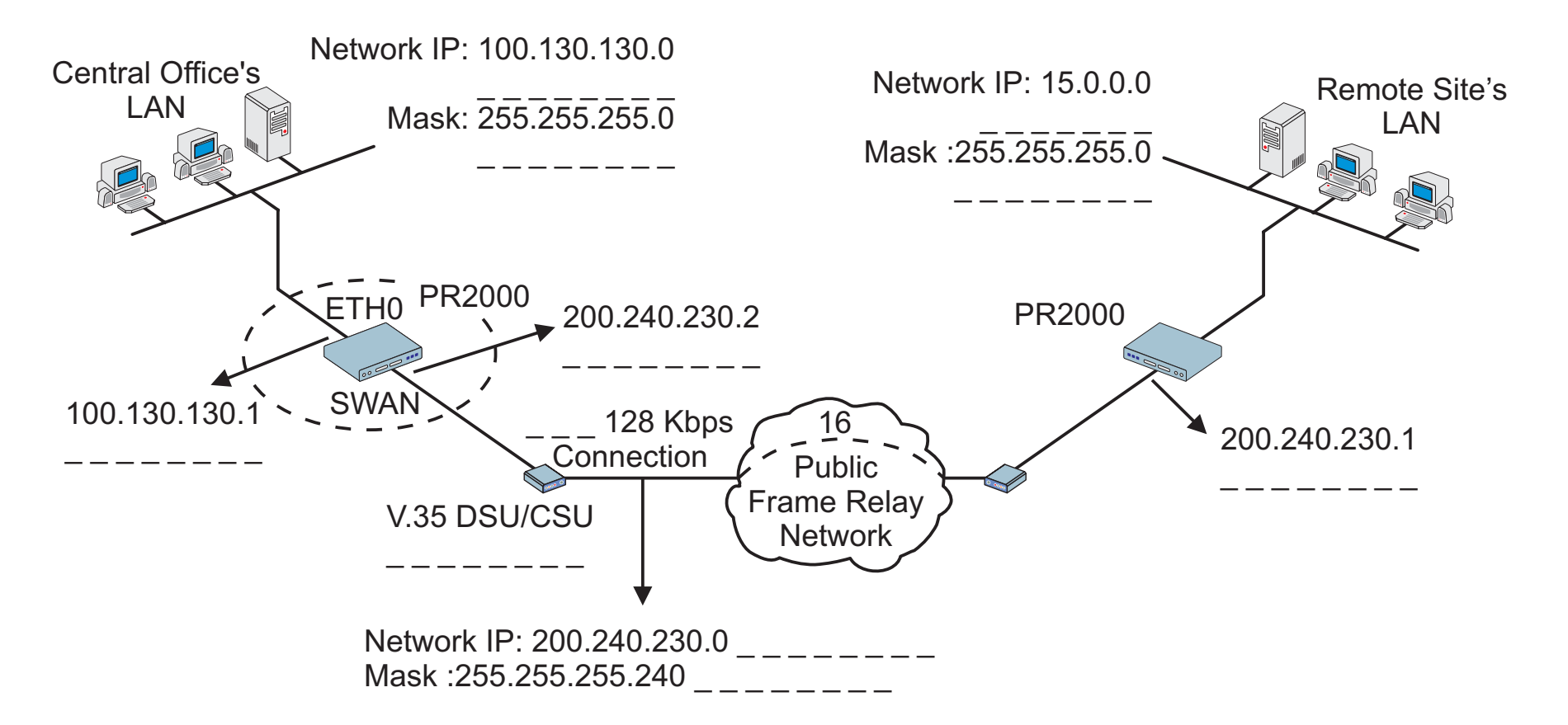

FIGURE 4.9 CENTRAL OFFICE AND REMOTE SITE CONNECTED USING SWAN INTERFACES

# STEP ONE

The first step is to determine the parameters needed to configure the Ethernet interface (ETH0). The parameters in the Network Protocol Menu (IP) are shown in Figure 4.10. Fill in the blanks for your application in the right-most column. These parameters will be entered into the router later, after all parameters have been chosen. Each parameter in this menu is explained in more detail in chapter 5 of the Installation Manual.

| Menu CONFIG=>INTERFACE=>ETHERNET=>NETWORK PROTOCOL=>IP |                                                 |                  |  |
|--------------------------------------------------------|-------------------------------------------------|------------------|--|
| Parameter                                              | Example                                         | Your Application |  |
| Active or Inactive                                     | Active enables IP communication (IPX and        |                  |  |
|                                                        | Transparent Bridge are not used in this         |                  |  |
|                                                        | example).                                       |                  |  |
| Interface Unnumbered                                   | Numbered                                        |                  |  |
| Primary IP Address                                     | 100.130.130.1                                   |                  |  |
| Subnet Mask                                            | 255.255.255.0                                   |                  |  |
| Secondary IP Address                                   | 0.0.0.0 for none.                               |                  |  |
| IP MTU                                                 | Use the preset value, 1500. This determines     |                  |  |
|                                                        | whether or not a given IP datagram is           |                  |  |
|                                                        | fragmented.                                     |                  |  |
| NAT                                                    | Global, because NAT is not being used in this   |                  |  |
|                                                        | example.                                        |                  |  |
| ICMP Port                                              | Inactive                                        |                  |  |
| Incoming Rule List                                     | None, filters are not included in this example. |                  |  |
| Outgoing Rule List Name                                | None, filters are not included in this example. |                  |  |
| Proxy ARP                                              | Inactive                                        |                  |  |
| IP Bridge                                              | Inactive                                        |                  |  |

FIGURE 4.10 ETHERNET NETWORK PROTOCOL MENU PARAMETERS

## STEP TWO

No more parameters are necessary for the Ethernet interface. The other interface to be configured is the SWAN in slot 1. The SWAN physical media parameters are shown in Figure 4.11. Fill in the values for your application. The SWAN configuration is described in more detail in chapter 6 of the Installation Manual.

| Menu CONFIG=>INTERFACE=>SWAN=>PHYSICAL |                                                                                                    |                  |  |
|----------------------------------------|----------------------------------------------------------------------------------------------------|------------------|--|
| Parameter                              | Example                                                                                                    | Your Application |  |
| Mode                                   | Synchronous.                                                                                                    |                  |  |
| Clock Source                           | When the interface is connected to a DSU/CSU, the <i>Clock Source</i> is <i>External</i> .                                                                                                    |                  |  |
| Media for SWAN Cable                   | V.35 in the example because the DSU/CSU is V.35. The type of cable is detected by the router, so if the correct cable is connected to the DSU/CSU the router will choose this value as the default. |                  |  |

FIGURE 4.11 SWAN PHYSICAL MENU PARAMETERS

## STEP THREE

The network protocol parameters, shown in Figure 4.12, are similar to those for the Ethernet interface. Fill in the parameters for your network in the right-most column.

| Menu CONFIG=>INTERFACE=>SWAN=>NETWORK PROTOCOL=>IP |                                          |                  |  |
|----------------------------------------------------|------------------------------------------|------------------|--|
| Parameter                                          | Example                                  | Your Application |  |
| Active or Inactive                                 | Active enables IP communication (IPX and |                  |  |
|                                                    | Transparent Bridge are not used in this  |                  |  |
|                                                    | example).                                |                  |  |
| Interface Unnumbered/                              | Numbered                                 |                  |  |
| Numbered                                           |                                          |                  |  |
| Primary IP Address                                 | 200.240.230.2                            |                  |  |
| Subnet Mask                                        | 255.255.255.240 is the mask in the       |                  |  |
|                                                    | example.                                 |                  |  |
| Secondary IP Address                               | 0.0.0.0 for none.                        |                  |  |
| IP MTU                                             | Use the preset value, 1500. This         |                  |  |
|                                                    | determines whether or not a given IP     |                  |  |
|                                                    | datagram is fragmented.                  |                  |  |
| NAT                                                | Global, because NAT is not being used in |                  |  |
|                                                    | this example.                            |                  |  |
| ICMP Port                                          | Inactive                                 |                  |  |
| Incoming Rule List                                 | None, filters are not included in this   |                  |  |
|                                                    | example.                                 |                  |  |
| Outgoing Rule List Name                            | None, filters are not included in this   |                  |  |
|                                                    | example.                                 |                  |  |
| Routing of Broadcast                               | Inactive                                 |                  |  |
| Messages                                           |                                          |                  |  |

# FIGURE 4.12 SWAN NETWORK PROTOCOL (IP) MENU PARAMETERS

# STEP FOUR

The Encapsulation parameters for Frame Relay are less straight-forward. Many of them are based on decisions that cannot be shown in a diagram. Fortunately, the choices made here will mostly effect the performance of the link, rather than whether it works or not. Fill in the parameters appropriate for your system, consulting chapter 8 of the Installation Manual for more information if necessary.

| Menu CONFIG=>INTERFACE=>SWAN=>ENCAPSULATION=>FRAME RELAY |                                               |                  |  |
|----------------------------------------------------------|-----------------------------------------------|------------------|--|
| Parameter                                                | Example                                       | Your Application |  |
| SNAP IP                                                  | Inactive for the example. The router on the   |                  |  |
|                                                          | sending end must be using the same header     |                  |  |
|                                                          | type (NLPID or SNAP) as the router on the     |                  |  |
|                                                          | receiving end.                                |                  |  |
| LMI                                                      | ANSI for the example. This must also be       |                  |  |
|                                                          | the same as the router on the receiving end.  |                  |  |
| T391                                                     | Ten seconds, the interval between the LMI     |                  |  |
|                                                          | Status Enquiry messages.                      |                  |  |
| N391                                                     | Six.                                          |                  |  |
| N392                                                     | Three.                                        |                  |  |
| N393                                                     | Four. This value must be larger than N392.    |                  |  |
| CIR                                                      | 90 percent. 100 minus this number is the      |                  |  |
|                                                          | percentage of total bandwidth that may be     |                  |  |
|                                                          | discarded if the network is congested.        |                  |  |
| Bandwidth Reservation                                    | Inactive. Traffic control will not be covered |                  |  |
|                                                          | in this example                               |                  |  |

# FIGURE 4.13 FRAME RELAY ENCAPSULATION MENU PARAMETERS

At the end of the parameter list shown above, the DLCI menu appears. Choosing Add DLCI will lead to the parameters shown in Figure 4.14. The <ESC> key used at any time during the Frame Relay encapsulation parameter list will also bring up the DLCI menu. A DLCI entry must be created for every remote Frame Relay network to be contacted. In the example, only one is shown.

| Menu CONFIG=>INTERFACE=>SWAN=>ENCAPSULATION=>FRAME RELAY=> <esc>=&gt;ADD DLCI</esc> |                                               |                  |  |
|-------------------------------------------------------------------------------------|-----------------------------------------------|------------------|--|
| Parameter                                                                           | Example                                       | Your Application |  |
| DLCI Number                                                                         | Sixteen. This number is supplied by the       |                  |  |
|                                                                                     | Public Frame Relay network provider.          |                  |  |
| Frame Relay Address Map                                                             | Static, which maps one IP address to this     |                  |  |
|                                                                                     | DLCI.                                         |                  |  |
| IP Address                                                                          | 200.240.230.1                                 |                  |  |
| Enable Predictor                                                                    | Yes, if Cyclades routers are used on both     |                  |  |
| Compression                                                                         | ends of the link and Predictor Compression    |                  |  |
|                                                                                     | is enabled on both routers. This feature is   |                  |  |
|                                                                                     | effective only for links running at speeds    |                  |  |
|                                                                                     | under 2 Mbps.                                 |                  |  |
| Number of Bits for                                                                  | Sixteen when both routers are of the PR       |                  |  |
| Compression                                                                         | line. Ten must be used if the other router is |                  |  |
|                                                                                     | a PathRouter.                                 |                  |  |

# FIGURE 4.14 DLC CONFIGURATION MENU PARAMETERS

## STEP FIVE

Now that the central office's LAN has been defined, a route must be added to tell the router that the remote site's LAN is at the other end of the line. Creating a static route is the simplest way to do this. Chapter 9 of the Installation Manual explains static routes and other routing methods available in CyROS. Fill in the spaces in Figure 4.15 with the values for your application.

| Menu CONFIG=>STATIC ROUTES=>IP=>ADD ROUTE |                                         |                  |
|-------------------------------------------|-----------------------------------------|------------------|
| Parameter                                 | Example                                 | Your Application |
| Destination IP Address                    | 15.0.0.0                                |                  |
| Subnet Mask                               | 255.255.255.0                           |                  |
| Gateway or Interface                      | gateway                                 |                  |
| Gateway IP Address                        | 200.240.230.1                           |                  |
| Metric                                    | One number of routers between router    |                  |
|                                           | being configured and the destination IP |                  |
|                                           | address.                                |                  |
| Is This a Backup Route?                   | No                                      |                  |
| OSPF Advertises This                      | No                                      |                  |
| Static Route                              |                                         |                  |

# FIGURE 4.15 STATIC ROUTE MENU PARAMETERS

#### STEP SIX

Now that the parameters have been defined, enter into each menu described above, in the order presented (read chapter 3, Using Menus, if you have not done so already). Set the parameters in each menu according to the values you wrote in the figures above. Save the configuration to flash memory at each step when requested — configurations saved in run memory are erased when the router is turned off. If you saved part of the configuration to run memory for some reason, save to flash memory now using the menu option ADMIN =>WRITE CONFIGURATION =>TO FLASH. Be sure to change the superuser password using the menu option CONFIG =>SECURITY => USERS =>MODIFY. The user ID, super, can remain the same, but the password must be changed to avoid unauthorized access.

## STEP SEVEN

The Ethernet interface can be tested as described in the troubleshooting appendix. The SWAN interface can be tested in a similar manner. At this point, you should create a backup of the configuration file (in binary) and print out a listing of the configuration.

# Instructions for creating a backup of the configuration file.

Use the menu option ADMIN =>WRITE CONFIGURATION =>TO FTP SERVER. Fill in the IP address of the computer where the configuration file should be saved, the file name, the directory name, and the user account information. This configuration file can later be downloaded with the ADMIN =>LOAD CONFIGURATION =>FTP SERVER option.

# Instructions for listing the configuration.

The menu option INFO =>SHOW CONFIGURATION =>ALL will list to the terminal screen the configuration of the router. This can be saved in a text file and/or printed on a printer.

# Example 3 Link Backup

This example shows the configuration of a backup link, with a swan connection to a public Frame Relay Network providing the primary link and a SWAN with a PPP connection providing the secondary link. Figure 4.16 shows the networks used in this example. It is assumed that the routers are already connected to LANs and that the SWAN interfaces have already been configured and are working. The use of a SWAN to connect to a Frame Relay network is described in example 2 and a connection using PPP is shown in example 1.

Please read the entire example and follow the instructions before turning the router on. The router is programmed to log the super user off after 10 minutes of inactivity. All data not explicitly saved to memory is then lost. Collecting the data *while* configuring the router will likely cause delays and frustration.

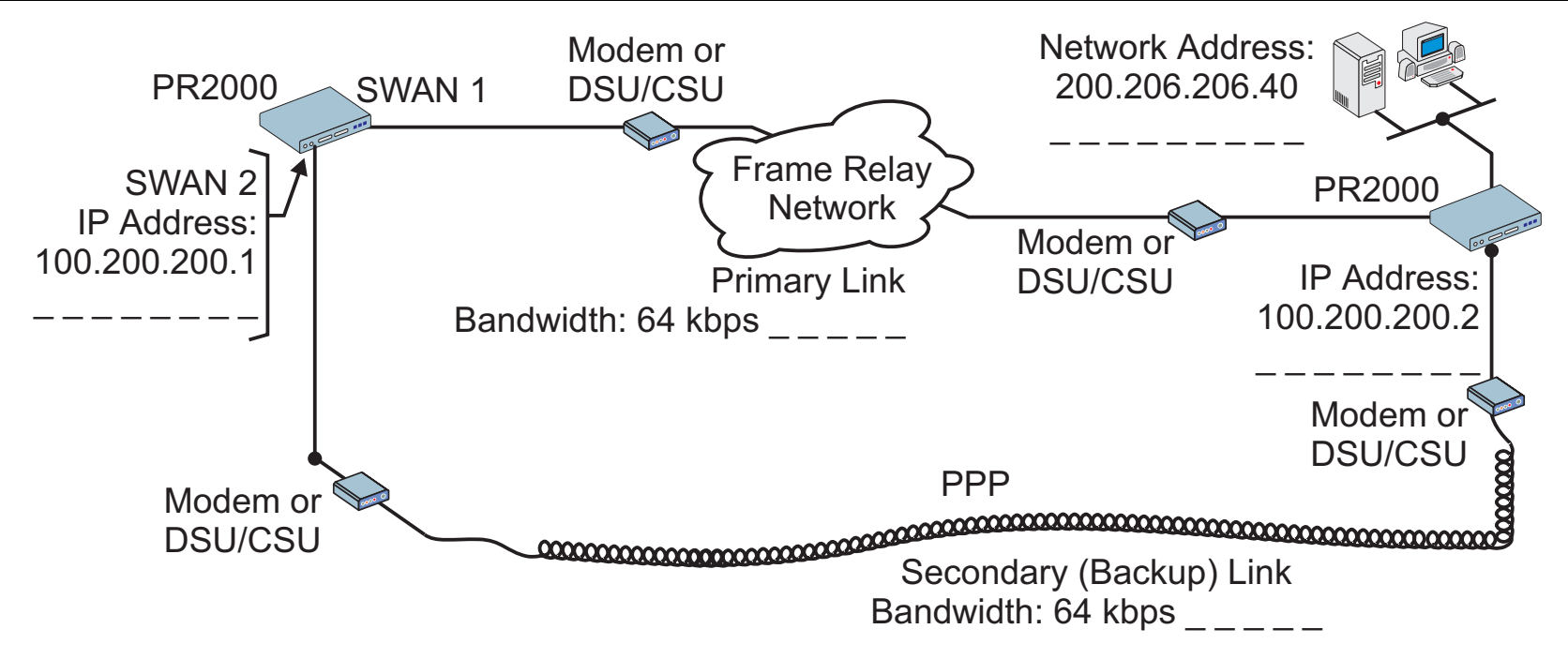

FIGURE 4.16 PRIMARY AND SECONDARY (BACKUP) LINKS BETWEEN TWO LANS

Spaces have been provided next to the parameters needed for the configuration for you to fill in the parameters for your system. Do this now before continuing.

## STEP ONE

The bandwidth used by CyROS for multilink circuit calculations is that given in the traffic control menu, rather than the actual physical bandwidth available. If this bandwidth value is not set, the preset value (zero) will be used and the multilink circuit will not function. The bandwidth for both links (SWAN 1 and SWAN 2 in the example) should also have been set when the interface was configured. If not, the multilink circuit will not work. Since the bandwidth was probably not set when the link was configured, you should make sure the value is the desired one.

| Menu CONFIG=>INTERFACE=>SWAN 1=>TRAFFIC CONTROL=>GENERAL |         |                  |  |
|----------------------------------------------------------|---------|------------------|--|
| Parameter                                                | Example | Your Application |  |
| Bandwidth (bps)                                          | 64000   |                  |  |
| IP Traffic Control List                                  | None    |                  |  |

| Menu CONFIG=>INTERFACE=>SWAN 2=>TRAFFIC CONTROL=>GENERAL |         |                  |  |
|----------------------------------------------------------|---------|------------------|--|
| Parameter                                                | Example | Your Application |  |
| Bandwidth (bps)                                          | 64000   |                  |  |
| IP Traffic Control List                                  | None    |                  |  |

## FIGURE 4.17 TRAFFIC CONTROL PARAMETERS

## STEP TWO

Now, the primary link (Slot 1) and the secondary link (Slot 3) must be registered as a multilink circuit. First, a multilink circuit is created and assigned an identifier. This is done in the CONFIG =>MULTILINK menu. Then, the two links are added to the multilink circuit. The parameters used in the example for the two interfaces in this multilink circuit are shown in Figures 4.18 and 4.19.

| Menu CONFIG=>MULTILINK=>MULTILINK CIRCUIT NUMBER=>ADD/MODIFY INTERFACE |         |                  |
|------------------------------------------------------------------------|---------|------------------|
| Parameter                                                              | Example | Your Application |
| Slot N                                                                 | SWAN 1  |                  |
| Type of Interface                                                      | Main    |                  |
| Time to Activate                                                       | 5       |                  |
| Backup After This                                                      |         |                  |
| Link Goes Down                                                         |         |                  |
| Time to Deactivate                                                     | 20      |                  |
| Backup After This                                                      |         |                  |
| Link Returns                                                           |         |                  |

# FIGURE 4.18 ADDITION OF THE PRIMARY (MAIN) LINK

| Menu CONFIG=>MULTILINK=>MULTILINK CIRCUIT NUMBER=>ADD/MODIFY INTERFACE |                                         |                  |
|------------------------------------------------------------------------|-----------------------------------------|------------------|
| Parameter                                                              | Example                                 | Your Application |
| Slot N                                                                 | SWAN 2                                  |                  |
| Type of Interface                                                      | Backup                                  |                  |
| Time to Activate                                                       | Zero, since this link IS the backup. (A |                  |
| Backup After This                                                      | backup can itself have a backup, but    |                  |
| Link Goes Down                                                         | this is not done in this example.)      |                  |
| Time to Deactivate                                                     | Zero, since this link IS the backup.    |                  |
| Backup After This                                                      |                                         |                  |
| Link Goes Up                                                           |                                         |                  |
| Cost                                                                   | One. Indicates the relative priority of |                  |
|                                                                        | this backup link, which is unnecessary  |                  |
|                                                                        | since this example has only one.        |                  |

FIGURE 4.19 ADDITION OF THE SECONDARY (BACKUP) LINK

# STEP THREE

Up to this point, the configuration can be used either for link back up or for load back up. This example shows link back up, but parameters applicable to load back up will be mentioned when they appear. Complete information on the multilink circuit concept is provided in chapter 4 of the CyROS Reference Guide.

| Menu CONFIG=>MULTILINK=>MULTILINK CIRCUIT NUMBER=>CIRCUIT ATTRIBUTES |                                                                    |                  |  |
|----------------------------------------------------------------------|--------------------------------------------------------------------|------------------|--|
| Parameter                                                            | Example                                                            | Your Application |  |
| Criterion for Traffic                                                | This parameter has no effect for link backup. For load             |                  |  |
| Distribution                                                         | backup, <i>Optimal</i> distribution is performed randomly, and the |                  |  |
|                                                                      | packet is forwarded to the interface with the lesser load.         |                  |  |
|                                                                      | Address Based distribution is used when the receiver cannot        |                  |  |
|                                                                      | reorder packets, and all packets to a certain IP address must      |                  |  |
|                                                                      | be sent through the same interface. This distribution method is    |                  |  |
|                                                                      | not recommended unless absolutely necessary.                       |                  |  |
| Bandwidth Upper                                                      | Zero for link backup. For load backup, this defines when load      |                  |  |
| Limit                                                                | backup should activate the backup link. It is measured as a        |                  |  |
|                                                                      | percentage of the bandwidth defined in step four.                  |                  |  |
| Time to Activate                                                     | This parameter does not appear for link backup. Time until         |                  |  |
| Backup if Above Limit                                                | backup is activated after main link bandwidth exceeds limit        |                  |  |
|                                                                      | defined in last parameter.                                         |                  |  |
| Bandwidth Lower                                                      | This parameter has no effect for link backup. For load             |                  |  |
| Limit                                                                | backup, this defines when load backup should deactivate the        |                  |  |
|                                                                      | backup link. It is measured as a percentage of the bandwidth       |                  |  |
|                                                                      | defined in step four.                                              |                  |  |
| Time to Deactivate                                                   | This parameter does not appear for link backup. Time until         |                  |  |
| Backup if Below Limit                                                | backup is deactivated after main link bandwidth exceeds limit      |                  |  |
|                                                                      | defined in last parameter.                                         |                  |  |

FIGURE 4.20 MULTILINK CIRCUIT ATTRIBUTES

## STEP FOUR

Now, a static backup route must be created for the secondary link. It is assumed that a route of some sort (static, RIP, etc.) already exists for the primary link. The static route parameters for the example secondary link are shown in Figure 4.21. Fill in the parameters for your system.

| Menu CONFIG=>STATIC ROUTES=>IP=>ADD ROUTE |                                      |                  |
|-------------------------------------------|--------------------------------------|------------------|
| Parameter                                 | Example                              | Your Application |
| Destination IP Address                    | 200.206.206.0                        |                  |
| Subnet Mask                               | 255.255.255.0                        |                  |
| Gateway or Interface                      | Gateway                              |                  |
| Gateway IP Address                        | 100.200.200.2                        |                  |
| Metric                                    | 1                                    |                  |
| Is This a Backup Route?                   | Yes                                  |                  |
| OSPF Advertises This                      | No, OSPF not used in this example.   |                  |
| Static Route                              | If using OSPF, see chapter 12 of the |                  |
|                                           | Installation Manual for guidance.    |                  |

# FIGURE 4.21 STATIC BACKUP ROUTE PARAMETERS

## STEP FIVE

Now that the parameters have been defined, enter into each menu described above, in the order presented (read chapter 3, Using Menus, if you have not done so already). Set the parameters in each menu according to the values you wrote in the figures above. Save the configuration to flash memory at each step when requested — configurations saved in run memory are erased when the router is turned off. If you saved part of the configuration to run memory for some reason, save to flash memory now using the menu option ADMIN =>WRITE CONFIGURATION =>TO FLASH. Be sure to change the superuser password using the menu option CONFIG =>SECURITY => USERS =>MODIFY. The user ID, super, can remain the same, but the password must be changed to avoid unauthorized access.

## STEP SIX

The multilink circuit can be tested by temporarily deactivating the interface on the primary link. This is done in the ADMIN=> START/STOP INTERFACE menu by selecting the SWAN interface. If there is traffic, the backup link should then take over, and the menu item INFO =>SHOW ROUTING TABLE will show that the backup link is working. (To create traffic, try pinging a host in the destination network.) At this point, you should create a backup of the configuration file (in binary) and print out a listing of the configuration.

# Instructions for creating a backup of the configuration file:

Use the menu option ADMIN =>WRITE CONFIGURATION =>TO FTP SERVER. Fill in the IP address of the computer where the configuration file should be saved, the file name, the directory name, and the user account information. This configuration file can later be downloaded with the ADMIN =>LOAD CONFIGURATION =>FTP SERVER option.

# Instructions for listing the configuration:

The menu option INFO =>SHOW CONFIGURATION =>ALL will list to the terminal screen the configuration of the router. This can be saved in a text file and/or printed on a printer.

# APPENDIX A TROUBLESHOOTING

# What to Do if the Login Screen Does Not Appear When Using a Console.

- 1 Check the configuration of the terminal. The correct values are given in chapter 2.
- 2 Check to see if the router booted correctly. Before the login screen appears, boot messages should appear on the screen. If the system halts while booting, the last message on the screen should give an indication of what went wrong.
- 3 While the router is booting, the LEDs labeled CPU, Tx, Rx and GP indicate the stage of the boot process, as shown in Figure A.1. When the router has started up properly, the CPU LED blinks consistently one second on, one second off.

| Test | CPU | 1   | 2   | 3   | Boot Code step                                |  |  |
|------|-----|-----|-----|-----|-----------------------------------------------|--|--|
| 1    | Off | Off | Off | On  | Boot Code CRC check                           |  |  |
| 2    | Off | Off | On  | Off | Configuration vector load                     |  |  |
| 3    | Off | Off | On  | On  | DRAM test                                     |  |  |
| 4    | Off | On  | Off | Off | Flash memory - Configuration validation       |  |  |
| 5    | Off | On  | Off | On  | Flash memory - Code validation                |  |  |
| 6    | Off | On  | On  | Off | Interface cards detection                     |  |  |
| 7    | Off | On  | On  | On  | Ethernet port detection                       |  |  |
| 8    | On  | Off | Off | Off | Real Time Clock test                          |  |  |
| 9    | On  | Off | Off | On  | Boot code selection                           |  |  |
| 10   | On  | Off | On  | Off | Load of the operating code                    |  |  |
| 11   | On  | Off | On  | On  | Control is being passed to the operating code |  |  |

FIGURE A.1 ILLUMINATION OF LEDS WHILE ROUTER IS BOOTING.

## What to Do if the Router Does Not Work or Stops Working.

- 1 Check that the cables are connected correctly and firmly (see chapter 2, What is in the Box, for correct cable connection information).
- 2 Confirm that the Link LED is lit, indicating proper Ethernet cable termination. If it is not lit, check both ends of the Ethernet cable and the hub connection.
- 3 Confirm that the CPU LED is blinking consistently one second on, one second off. If this is not the case, see figure A.2 for an interpretation of the blink pattern.

| Event                              | CPU LED Morse code      |
|------------------------------------|-------------------------|
| Normal Operation                   | S (short, short, short) |
| Flash Memory Error – Code          | L (long, long, long,)   |
| Flash Memory Error – Configuration | S, L                    |
| Ethernet Error                     | S, S, L                 |
| No Interface Card Detected         | S, S, S, L              |
| Network Boot Error                 | S, S, S, S, L           |
| Real-Time Clock Error              | S, S, S, S, S, L        |

FIGURE A.2 CPU LED CODE INTERPRETATION

4 Make sure any external modem, DSU/CSU, or interface equipment is properly connected and that the interface configuration is correct. Many cables, for example, have a DB-25 connector, but are not interchangeable. Which cable is used for which type of modem is given in chapter 2.

# **Testing the Ethernet Interface**

After configuring the Ethernet interface, return to the main menu using the <ESC> key as many times as is necessary. Save the configuration to flash memory (the operating system will ask how to save the configuration on the way back to the main menu). The simplest way to test the link is by using the ping application. From the main menu, choose APPLICATIONS =>PING. Enter the IP number of a host on the network for the *HOST* parameter and accept the preset values for the rest of the parameters. The output on the screen should appear as shown below.

```
Host [host00] : 200.246.93.37
packet size (number from 32 to 1600) [32] :
count (0 if forever or 1 to 30000) [5] :
interval in ms (20 to 60000) [1000] :
PING 200.246.93.37 (200.246.93.37): 32 data bytes
32 bytes from (200.246.93.37): icmp_seq=1 ttl=127 time=1.96 ms
32 bytes from (200.246.93.37): icmp_seq=2 ttl=127 time=1.02 ms
32 bytes from (200.246.93.37): icmp_seq=3 ttl=127 time=0.99 ms
32 bytes from (200.246.93.37): icmp_seq=4 ttl=127 time=0.99 ms
32 bytes from (200.246.93.37): icmp_seq=5 ttl=127 time=0.98 ms
--- 200.246.93.37 ping statistics ---
5 packets transmitted, 5 packets received, 0% packet loss
round-trip min/avg/max = 0.98/1.19/1.96 ms
```

Pinging the router from a host on the network should give similar results. If the test fails, confirm that the link LED is lit and that the *IP Address* and *Subnet Mask* parameters in the Network Protocol menu are correct for the network to which the router is attached. The command CONFIG =>INTERFACE =>ETHERNET =>L will display the current values of the interface parameters.

## **Testing the WAN Interfaces**

The WAN interface can be tested using ping as described in the previous section. If the ping is not successful, check the routing table to see if a route to the destination exists (INFO =>SHOW ROUTING TABLE). The menu items INFO =>SHOW STATISTICS =>SWAN and INFO =>SHOW STATUS =>SWAN may also provide useful information.

If the router does not seem to be working properly, and none of the above advice has located the problem, the hardware interfaces should be tested. This will determine if the problem is hardware, software, or configuration related.

This test will be between the two SWAN interfaces.

- 1 Connect the cable labeled "cross" between the two interfaces to be tested.
- 2 Choose DEBUG =>HARDWARE TESTS =>NEW RUN-IN from the menu. Test options for each interface are shown. Choose *Yes* for the two SWAN RSV interfaces and *No* for all other tests. Let the test run for a while. Pressing "G" will show the General Statistics Table (Figure A.3).

| INTERFACE |     | STATUS |   | BYTES |      | PACKETS |      | REMOTE |      |      |     |     |       |
|-----------|-----|--------|---|-------|------|---------|------|--------|------|------|-----|-----|-------|
| Slt       | Prt | Board  | Н | Lp    | E응응  | S       | Sent | Recv   | Sent | Recv | Slt | Prt | Name  |
| 1         | 1   | SWAN   | М | 0     | 0.00 | D       | 1512 | 1466   | 4    | 4    | 2   | 1   | LOCAL |
| 2         | 1   | SWAN   | S | 0     | 0.00 | D       | 1833 | 1510   | 5    | 4    | 1   | 1   | LOCAL |

FIGURE A.3 GENERAL STATISTICS TABLE.

- The first three columns show which interfaces are being tested.
- The H column shows which board is master and which is slave.
- The LP column indicates how many test loops have been completed.
- The E%% column shows how many errors per 1000 packets have occurred.

#### **Appendix A - Troubleshooting**

- The S column reveals the stage of the test at the time the table was created D = data transfer, S = synchronization.
- The next 4 columns indicate bytes and packets sent and received.
- The last three columns indicate the port with which the interface is communicating.

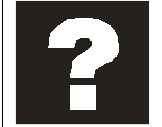

The test should be run until at least one test loop (LP = 1) has completed. More loops can be run if errors appear, to determine if the errors repeat or are just an artifact of the test procedure. If there is a hardware defect, the value in the E%% column will be large.

Below the General Statistics Table, the time in test and total errors are indicated. If an error occurs, typing "E" will show an Error Table with information about the error. Typing "S" will show a Status Table, indicating the profile being tested at the time "S" was pressed. This does not supply information that can be interpreted by a user.

# LEDs

The LEDs on the PR1000's case display the following information:

- **Power** Lit when the PR1000 is turned on.
- 10BT Lit when the Ethernet link is being used for a fast Ethernet connection.
- Col Indicates collisions on the LAN.
- Link Lit when the Ethernet link is correctly terminated.
- TX Indicates transmission of data to the LAN.
- RX Indicates data received from the LAN.
- **CPU** A steady one second on, one second off blinking pattern indicates that the CPU is working correctly. Other blinking patterns are described in Figure A.2.
- •1 Indicates transmission of data through the SWAN 1 Port
- 2 Indicates transmission of data through the Asynchronous Port
- 3 Indicates transmission of data through the SWAN 2 Port

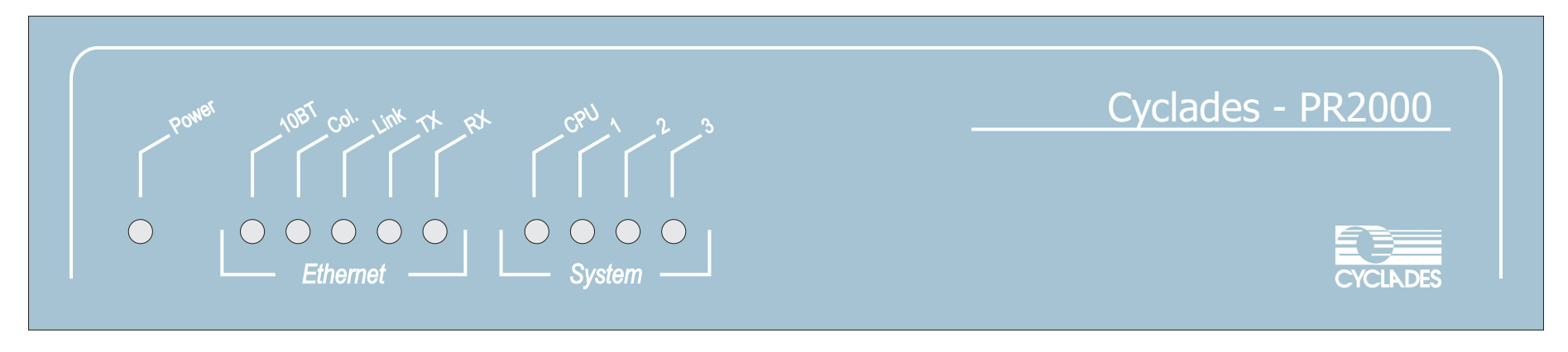

FIGURE A.4 FRONT PANEL

# APPENDIX B HARDWARE SPECIFICATIONS

## **General Specifications**

The Cyclades-PR2000 power requirements and environmental restrictions are listed in Figure B.1.

| Power Requirements (external DC adapter) |                                     |  |  |  |
|------------------------------------------|-------------------------------------|--|--|--|
| Input voltage range                      | 90-264 VAC, 13W                     |  |  |  |
| Input frequency range                    | 47/63 Hz, single phase              |  |  |  |
| Environmental Conditions                 |                                     |  |  |  |
| Operating temperature                    | 32° to 112° F (O° to 44° Celsius)   |  |  |  |
| Relative humidity                        | 5% to 95%, non-condensing           |  |  |  |
| Altitude                                 | Operating 10,000 feet max. (3000 m) |  |  |  |
| Physical Specifications                  |                                     |  |  |  |
| External dimensions                      | 8.5"w x 8"D x 1.6"H                 |  |  |  |
| Safety                                   |                                     |  |  |  |
| FCC Class A, CE class A                  |                                     |  |  |  |

FIGURE B.1 GENERAL SPECIFICATIONS

#### **External Interfaces**

#### The WAN Interfaces

The WAN interfaces are provided on a DB-25 female connector. The pinout diagram is not shown here, as it depends on which protocol (RS-232, V.25 or X.21) is configured. Please see the pinout diagrams for the cables used for each protocol to determine the signals on the interface.

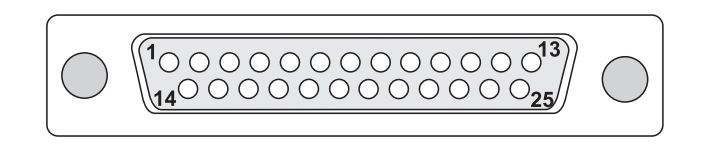

# FIGURE B.2 SERIAL WAN INTERFACE - DB-25 FEMALE

#### The LAN Interface

| ETHERNET PORT |                 |  |  |  |  |
|---------------|-----------------|--|--|--|--|
| Pin           | Ethernet Signal |  |  |  |  |
| 1             | TPTX+           |  |  |  |  |
| 2             | TPTX-           |  |  |  |  |
| 3             | TPRX+           |  |  |  |  |
| 4             | N.C.            |  |  |  |  |
| 5             | N.C.            |  |  |  |  |
| 6             | TPRX-           |  |  |  |  |
| 7             | N.C.            |  |  |  |  |
| 8             | N.C.            |  |  |  |  |

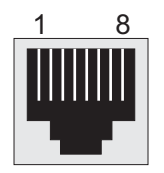

FIGURE B.3 10/100 BASE-T ETHERNET INTERFACE - RJ-45 FEMALE

## The Asynchronous Interface

| ASYNCHRONOUS PORT |        |  |  |  |  |  |
|-------------------|--------|--|--|--|--|--|
| Pin               | Signal |  |  |  |  |  |
| 1                 | RTS    |  |  |  |  |  |
| 2                 | DTR    |  |  |  |  |  |
| 3                 | TxD    |  |  |  |  |  |
| 4                 | Ground |  |  |  |  |  |
| 5                 | CTS    |  |  |  |  |  |
| 6                 | RxD    |  |  |  |  |  |
| 7                 | DCD    |  |  |  |  |  |
| 8                 | DSR    |  |  |  |  |  |

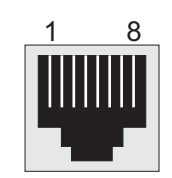

## FIGURE B.4 ASYNCHRONOUS INTERFACE - RJ-45 FEMALE

The Console Interface

| CONSOLE PORT      |        |  |  |  |  |  |
|-------------------|--------|--|--|--|--|--|
| Pin RS-232 Signal |        |  |  |  |  |  |
| 1                 | RTS    |  |  |  |  |  |
| 2                 | DTR    |  |  |  |  |  |
| 3                 | TX     |  |  |  |  |  |
| 4                 | Ground |  |  |  |  |  |
| 5                 | CTS    |  |  |  |  |  |
| 6                 | RX     |  |  |  |  |  |
| 7                 | DCD    |  |  |  |  |  |
| 8                 | DSR    |  |  |  |  |  |

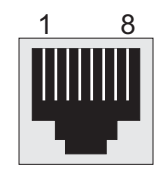

FIGURE B.5 CONSOLE INTERFACE - RJ-45 FEMALE

## Cables

The Straight-Through Cable

Straight-Through Cable

| DB-25 M<br>Cyclades Ro | Male<br>outer | DB-25 Male<br>DCE / DTE |           |  |
|------------------------|---------------|-------------------------|-----------|--|
| Signal                 | Pin           | Pin                     | Signal    |  |
| TxD                    | 2             | <br>2                   | TxD       |  |
| RxD                    | 3             | <br>3                   | RxD       |  |
| RTS                    | 4             | <br>4                   | RTS       |  |
| CTS                    | 5             | <br>5                   | CTS       |  |
| DSR                    | 6             | <br>6                   | DSR       |  |
| Gnd                    | 7             | <br>7                   | Gnd       |  |
| DCD                    | 8             | <br>8                   | DCD       |  |
| TxClk DTE              | 15            | <br>15                  | TxClk DTE |  |
| <b>R</b> xClk          | 17            | <br>17                  | RxClk     |  |
| DTR                    | 20            | <br>20                  | DTR       |  |
| RI                     | 22            | <br>22                  | RI        |  |
| TxClk DCE              | 24            | <br>24                  | TxClk DCE |  |

FIGURE B.6 STRAIGHT-THROUGH CABLE - DB-25 MALE TO DB-25 MALE

# DB-25 - M.34 Adaptor

| Female                                |       |                                                                                                    |                                                          |                      |                                                                                                    |
|---------------------------------------|-------|----------------------------------------------------------------------------------------------------|----------------------------------------------------------|----------------------|----------------------------------------------------------------------------------------------------|
| Retention                             |       | DB-25 Female                                                                                                    |                                                          |                      | M 34 Male                                                                                                    |
| Screw                                 |       |                                                                                                    |                                                          |                      |                                                                                                    |
| A A A A A A A A A A A A A A A A A A A |       | Signal                                                                                                    | Pin                                                      | Pin                  | Signal                                                                                                    |
|                                       | Male  | PGnd<br>RTS<br>CTS<br>DSR<br>Gnd<br>DCD<br>TxD/V.35 (B)                                                                                                    | 1<br>4<br>5<br>6<br>7<br>8<br>11                         | A C D E B F S        | PGnd<br>RTS<br>CTS<br>DSR<br>Gnd<br>DCD<br>TxD (B)                                                                                 |
| Female<br>Retention<br>Screw          | Screw | TxD/V.35 (A)<br>RxD/V.35 (B)<br>RxD/V.35 (A)<br>TxClk_DTE/V.35 (A)<br>TxClk_DTE/V.35 (A)<br>TxClk_DCE/V.35 (A)<br>DTR<br>TxClk_DCE/V.35 (A)<br>RxClk V.35 (A)<br>RxClk V.35 (B) | 12<br>13<br>14<br>16<br>18<br>19<br>20<br>21<br>23<br>25 | P T R AA Y W H U V X | TxD (A)<br>RxD (B)<br>RxD (A)<br>TxClk_DTE (B)<br>TxClk_DTE (A)<br>TxClk_DCE (B)<br>DTR<br>TxClk_DCE (A)<br>RxClk (A)<br>RxClk (B) |

FIGURE B.7 DB-25 - M.34 ADAPTOR - DB-25 FEMALE TO M.34 MALE

## The ASY/Modem Cable

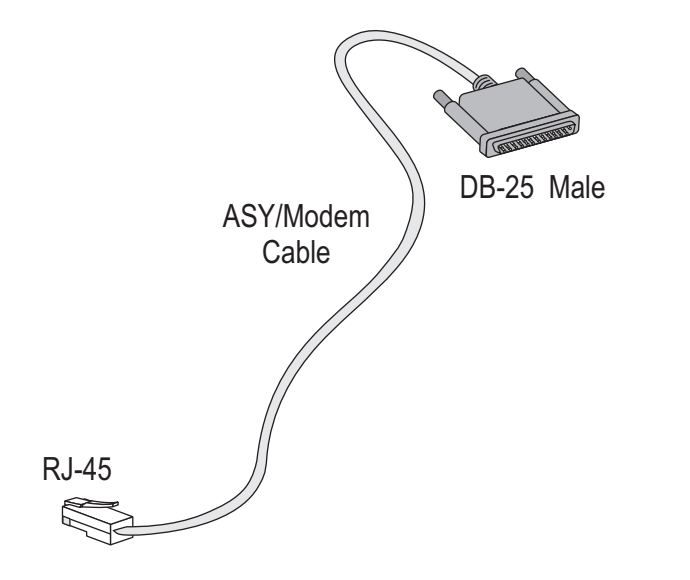

#### ASY/MODEM

| PR20<br>RJ-45 / | Modem<br>(DB-25) |  |     |        |
|-----------------|------------------|--|-----|--------|
| Signal          | Pin              |  | Pin | Signal |
| TxD             | 3                |  | 2   | TxD    |
| RxD             | 6                |  | 3   | RxD    |
| DTR             | 2                |  | 20  | DTR    |
| CTS             | 5                |  | 5   | CTS    |
| RTS             | 1                |  | 4   | RTS    |
| DCD             | 7                |  | 8   | DCD    |
| DSR             | 8                |  | 6   | DSR    |
| Gnd             | 4                |  | 7   | Gnd    |

# FIGURE B.8 ASY/MODEM CABLE - RJ-45 TO DB-25 MALE

The Cross Cable

#### Cross Cable

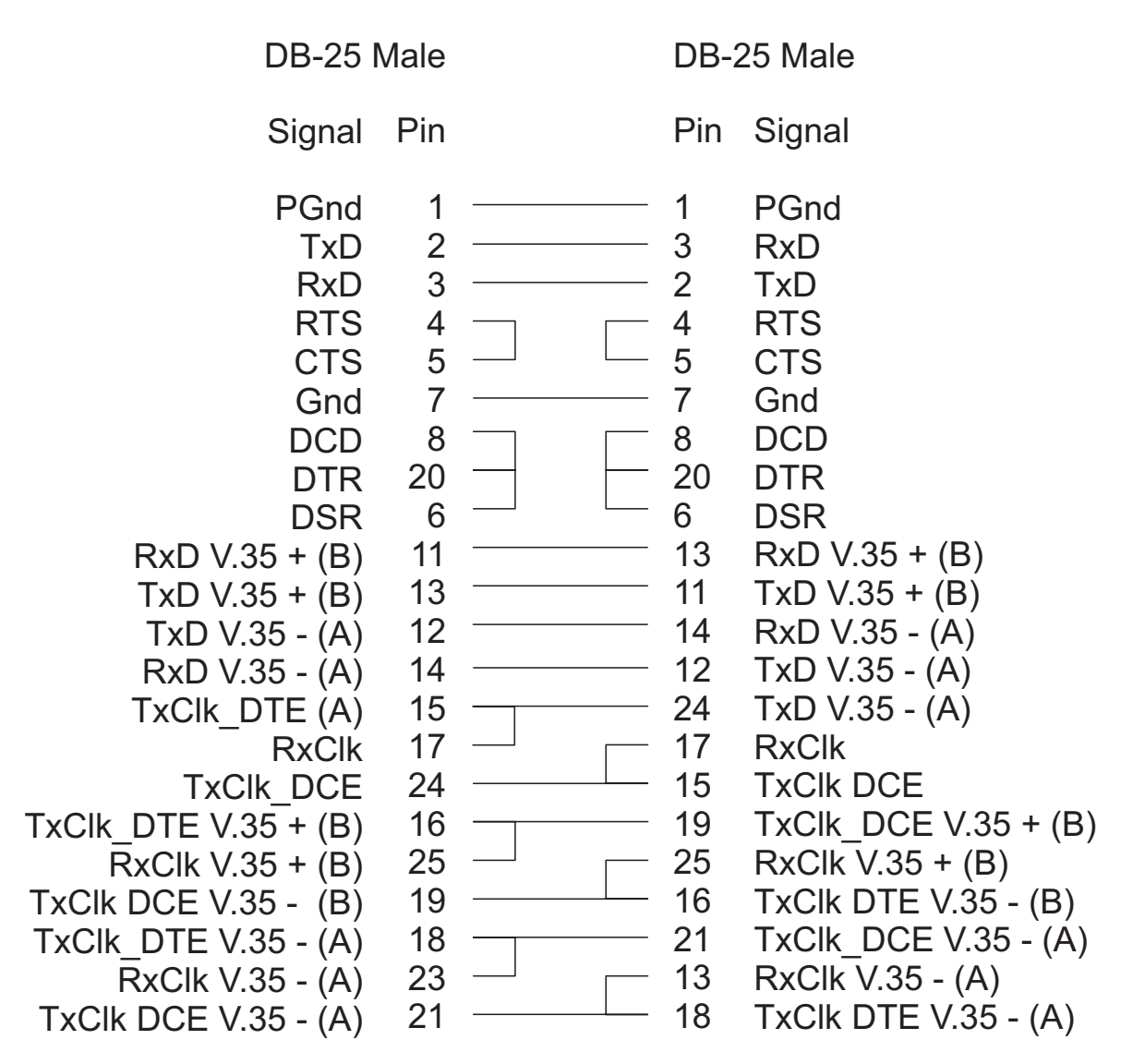

FIGURE B.9 CROSS CABLE - DB-25 MALE TO DB-25 MALE

DB-25 Loopback Connector

2 -3 -----4 – 5 -----8 -20 — 11 —— 13 — 12 — 14 — 15 — 17 — 24 —— 16 — 19 — 25 — 18 — 21 — 23 -

DB-25 Male

FIGURE B.10 LOOPBACK CONNECTOR - DB-25 MALE

# Index

# В

Backup Link configuration 33 Boot Messages 39

# С

Cables parallel 11 Router MD/V.35 11 with a DB-25 connector 40 Connection to an Internet Access Provider 17 Cyclades ftp site 8 telephones 8 CyROS menus 12

# Ε

Ethernet testing the interface 41

# F

Flash Memory 14 Frame Relay 25 DLCI 29

#### Η

Hardware Tests 42

Hot Keys esc - moving between menus 14 L - list current configuration 14

#### L

Lan-to-Lan 25 LEDs CPU LED 39, 40 definitions 43 illumination while booting 39 link LED 40 Load Backup 36

#### Μ

Memory, flash 14 Menu Navigation 12 Multilink Circuits 34

## Ν

NAT 17 Navigation 12

#### Ρ

Problem Resolution 39

#### R

Run Configuration 14

#### S

Saving Changes to flash 14 to flash at a later time 14 to run configuration 14 Static Routes 22 SWAN Interface testing 42

#### Т

Technical Support 8 Telephone Numbers 8 Troubleshooting 39

#### U

Using CyROS menus 12

## V

Version of CyROS newest, via ftp 5 of manual newest, via ftp 5

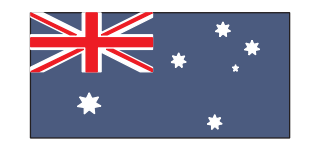

Cyclades Australia Phone: +61 7 3279 4320 Fax: +61 7 3279 4393 www.au.cyclades.com

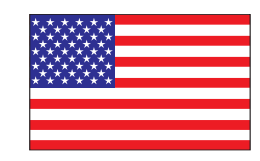

Cyclades Corporation 41829 Albrae Street Fremont, CA 94538 - USA Phone: (510) 770-9727 Fax: (510) 770-0355 www.cyclades.com

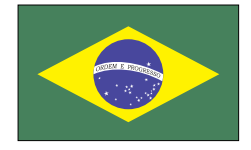

Cyclades South America Phone: 55-11-5033-3333 Fax: 55-11-5033-3388 www.cyclades.com.br

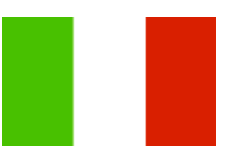

Cyclades Italy Phone: +39 329 0990451

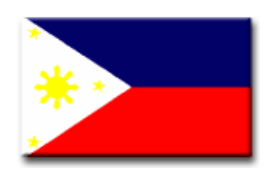

**Cyclades Philippines** Phone: (632) 813-0353 Fax: (632) 655-2610 www.ph.cyclades.com

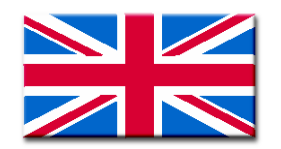

Cyclades UK Phone: +44 1724 277179 Fax: +44 1724 279981 www.uk.cyclades.com

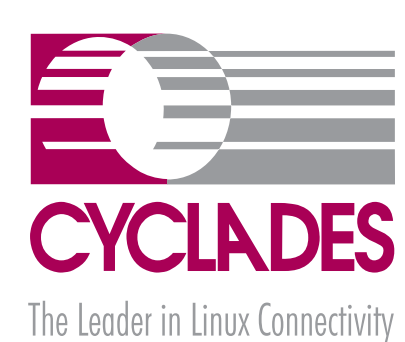

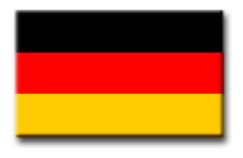

Cyclades Germany Phone: +49 (0)81 22 90 99-90 Fax: +49 (0)81 22 90 999-33 www.cyclades.de